★都立学校オンライン申請・受付システムにログインできないときの対処法

ログイン画面からユーザ ID、パスワードを入力してログインボタンを押したときに 「ログインに失敗しました。ユーザ ID とパスワードが正しいかご確認ください。」 と表示されるときは以下の方法をお試しください。

## 手順1:申請受付システムのログイン画面の下にある「パスワードをお忘れの方」を開いてください。

|                          | 東京都教育委員会<br>Tokyo Metropolitan Board of Education                                                     |
|--------------------------|----------------------------------------------------------------------------------------------------|
| ユーち<br>※ログ<br>ウトさ<br>ットが | fIDとパスワードを入力してください。<br>インに続けて3回失敗すると、アカウントが60分間ロックア<br>れます。ロックアウト中はログインおよびパスワードのリセ<br>出来ませんのでご注意ください。 |
| •                        | ユーザID                                                                                                 |
| â                        | パスワード                                                                                                 |
|                          | ログイン                                                                                                  |
| パスワ                      | ロードをお忘れの方<br>fiDをお忘れの方                                                                                |
| ホーム                      | へ戻る                                                                                                   |

## 手順2:パスワードリセット画面が開くので、ユーザ ID を入力し、【パスワードをリセット】を押してください。

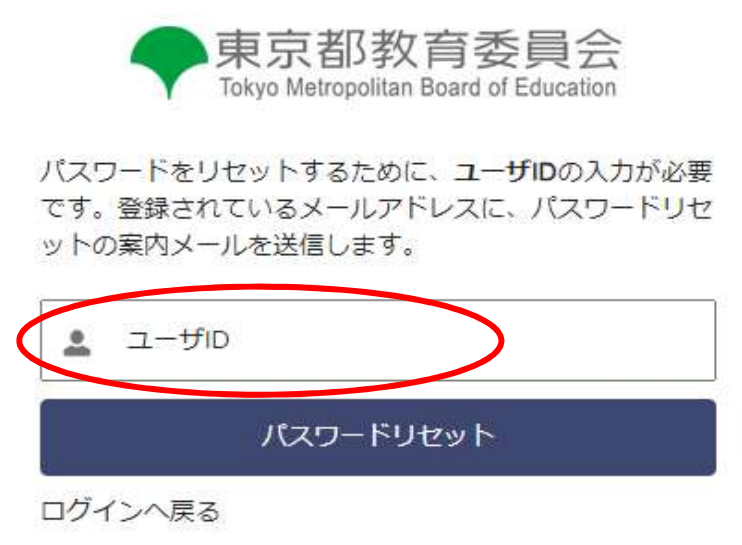

※ユーザ ID は、初回登録時にご登録のメールアドレスに届いている、『【都立学校オンライン申請受付】(重要) ログイン準備完了のお知らせ』という件名のメールに記載されています。メールの受信ボックスで検索をかけるなどし て確認をしてください。ユーザ ID は ID 作成時に使用したメールアドレスの後ろに、「.sch」と数字1桁(通常は 1)がついています。例: momotaro\_dango@suginamikoka.jp.<u>sch1</u>など

## 手順3:表示されるメッセージにより、以下の確認を行ってください。

ケース1 「ユーザ ID が無効です。」のメッセージが表示されたとき

ユーザ ID が間違っています。正しい ID を確認してログインをやりなおしてください。 メールを削除してしまったなどによりメールが確認できないときは以下の方法で確認してください。

①ログイン画面の「ユーザ ID をお忘れの方」を開いてください。

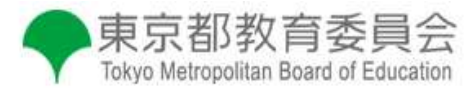

ユーザIDとパスワードを入力してください。 ※ログインに続けて3回失敗すると、アカウントが60分間ロックア ウトされます。ロックアウト中はログインおよびパスワードのリセ ットが出来ませんのでご注意ください。

| *   | ユーザID     |  |
|-----|-----------|--|
| â   | パスワード     |  |
|     | ログイン      |  |
| パスワ | フードをお忘れの方 |  |
| ユーサ | ゲIDをお忘れの方 |  |
| 木-/ | ムへ戻る      |  |

②登録したメールアドレスと生徒の氏名、生徒の生年月日を入力し、【送信】を押してください。ユーザ ID のご連絡メールが届きます。ここで解決しない場合は、登録した生年月日が誤っていることなどが考 えられます。経営企画室に連絡をしてください。

| Tokyo Metro              | politan Board of Education       |
|--------------------------|----------------------------------|
| 録されているメールア<br>毎月日を入力してくだ | <sup>イドレス</sup> と生徒の氏名、生徒<br>さい。 |
| メルアドレス                   |                                  |
| 生徒の姓(漢字)                 | 生徒の名(漢字)                         |
| yyyy/mm/dd               |                                  |
|                          | ¥E                               |

ログインへ戻る

パスワードが間違っています。登録したメールアドレスにパスワード再設定画面の URL が記載されたメー ルが届くので、メールの指示に従ってパスワードを設定しなおしてください。

<u>ケース3</u>「ログイン試行の失敗回数が3回を超えたため、アカウントは一時的にロックアウトされています。ロック アウトから 60 分経過後にもう一度お試しください。」のメッセージが表示されたとき

ロックが解除されるまでお待ちください。1時間程度かかります。 1時間後にロックが解除されたら、もう一度手順1から試してください。